# **IP CAMERA**

### **Quick Installation Manual**

#### **1.Hardware Instruction**

1>.Open the color box, and install the antenna.

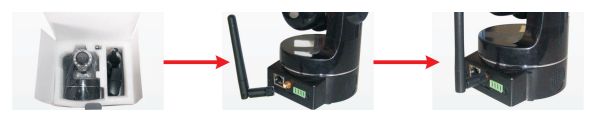

2>.Plug the network cable into the camera and then into your Cable/DSL router.

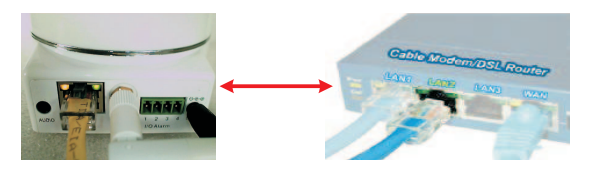

3>.Plug the power adapter into the camera and then into the power outlet. 4>.The ip cam will start to work after the camera is powered. Generally speaking, The green indicator light will be always light, Yellow indicator light will be flickering.

5>.You can use the following application after you install it correctly.

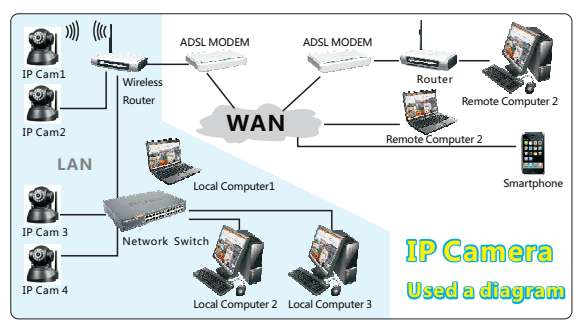

#### 2.Software installation

1>.The software installation is very easy, User can use it after you run the ip cam program.

Usually, the CD will be automatic run after user put it on the drive of your computer. If not, Please open CD and double click " (a) " (a)" (a) " (a)" (a)" (a)" (a) " (a)" (a) " (a) " (a)" (a) " (a) " (a

2>.Then you double click "search.exe" <sup>(C)</sup>and install it step by step.After that, you will find IP Camera Tool 🔛 on your desktop.

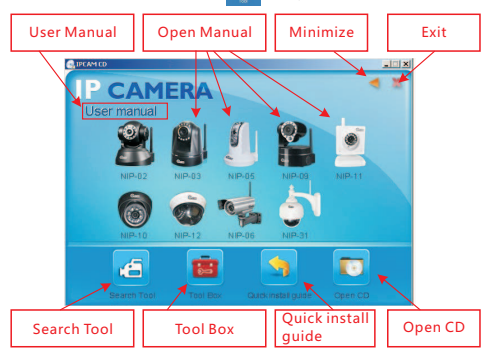

#### 3.Search device and access the ip cam.

1>.User can use the program "search tool" to find the ip camera on LAN. And it will show ip address, Port No., and name as shown as below.

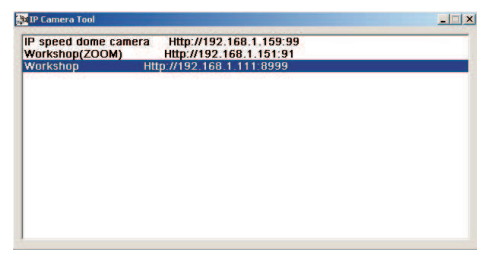

Attention: ("IP Camera Tool.exe" is a program which you can use on LAN. You can't search the ip address and Port No. if you use it on WAN) 2>.Double-click the ip address shown on the search tool or you can type the ip address on your browser on you device. (Such as http://192.168.1.1 11:8999). After that, you can see the login in the ip cam. Please notice that the default user name is admin, no password.

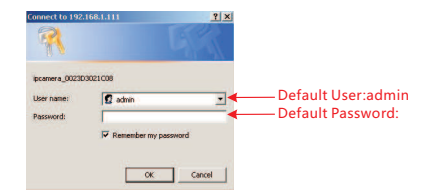

3>.Then you see the picture as shown below after you type the user name and password.

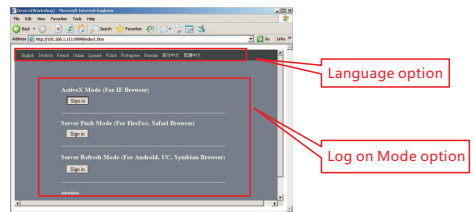

4>.Please choose the log on Mode option according to your browser, For example, you need to choose the ActiveX mode if you are using IE browser. Otherwise, you can't see the video .Besides, there are 9 language for your option.Besides, you can set the username and password as Administrator, Operator or Visitor.

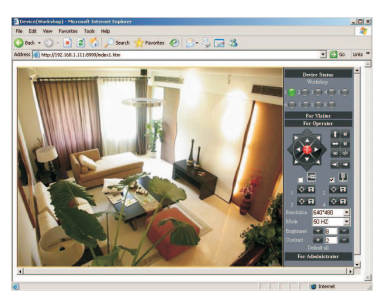

#### 4. How to use WiFi

1>.Please make sure that your router have to support wifi function. ① Enter the wireless router setup page (you may see the wireless router user manual). To Find out the SSID, Channel (less than 10), Security Way (NONE,WEP), Authentication Type, encryption.

O Enter Wireless LAN Settings , and click "search" , Please search again if there are no device shown on wireless network list.

|                       |                                                          |                                                        | Device Info                                                                                                    |
|-----------------------|----------------------------------------------------------|--------------------------------------------------------|----------------------------------------------------------------------------------------------------|
|                       | Wireless Lan Settings                                    |                                                        | Alias Settings                                                                                                    |
|                       |                                                          |                                                        | Date & Time Settings                                                                                                    |
|                       |                                                          |                                                        | Users Settings                                                                                                    |
| Wireless Network List | Search again if the                                      | re are no device                                       | Multi-Device Settings                                                                                                    |
|                       |                                                          |                                                        | Basic Network Settings                                                                                                    |
|                       | Scan                                                     |                                                        | Wireless Lan Settings                                                                                                    |
| Using Wireless Lan    | <b>V</b>                                                 |                                                        | UPnP Settings                                                                                                    |
| gen                   |                                                          |                                                        | MSN Settings                                                                                                    |
|                       |                                                          |                                                        | DDAS Service Settings                                                                                                    |
| Network Type          | Intra 💌                                                  |                                                        | Mail Service Settings                                                                                                    |
| Encryption            | None                                                     |                                                        | Alexan Consider Continues                                                                                                    |
|                       | Submit Refresh                                           |                                                        | DT7 Sattings                                                                                                    |
|                       |                                                          |                                                        | December Decise Firmeroom                                                                                                    |
|                       |                                                          |                                                        | Backin & Resture Settings                                                                                                    |
|                       |                                                          |                                                        | Restore Factory Settings                                                                                                    |
|                       |                                                          |                                                        | Reboot Device                                                                                                    |
|                       |                                                          |                                                        | Log                                                                                                    |
|                       |                                                          |                                                        | Back                                                                                                    |
|                       |                                                          |                                                        | Device Info                                                                                                    |
|                       | Wireless Lan Settings                                    | and the second second second                           | Alias Settings                                                                                                    |
|                       | Meeting room[95e5d85d4c                                  | 2f] infra WPA/WPA2-PSK                                 | Date & Time Settings                                                                                                    |
|                       | test25[81e2d85d4c2f] infra                               | North                                                  | Users Settings                                                                                                    |
| Wireless Network List | test06[4e00002/1960] infra<br>test04[a0a1940a6d14] infra | None                                                   | Multi-Device Settings                                                                                                    |
|                       | treatoriateroaccouralina                                 |                                                        | Basic Network Settings                                                                                                    |
|                       | Scan                                                     | Double click                                           | Wireless Lan Settings                                                                                                    |
| Using Wireless Lan    | 9                                                        |                                                        | UPhP Settings                                                                                                    |
| SSID                  | Meeting room                                             |                                                        | MONT Drastown                                                                                                    |
| Network Type          | Infra 💌                                                  |                                                        | MSN Settings                                                                                                    |
| Encryption            |                                                          |                                                        | MSN Settings<br>DDNS Service Settings<br>Mail Service Settings                                                                                                    |
| Tuershaen             | WPA2 Personal (AFS) +                                    |                                                        | MSN Settings<br>DDNS Service Settings<br>Mail Service Settings<br>Ftp Service Settings                                                                                                    |
| CH                    | WPA2 Personal (AES)                                      | Type the password                                      | MSN Settings<br>DDNS Service Settings<br>Mail Service Settings<br>Fip Service Settings<br>Alarm Service Settings                                                                                                    |
| Share Key             | WPA2 Personal (AES) •<br>12345678                        | Type the password                                      | MSN Settings<br>DDNS Service Settings<br>Mail Service Settings<br>Fip Service Settings<br>Alarm Service Settings<br>PTZ Settings                                                                                                    |
| Share Key             | WPA2 Personal (AES) •<br>12345678<br>Submit Refresh      | Type the password<br>if your router have               | MSN Settings<br>DDNS Service Settings<br>Mail Service Settings<br>Fup Service Settings<br>Alarm Service Settings<br>PTZ Settings<br>Upgrade Device Firmware                                                                                 |
| Share Key             | WPA2 Personal (AES) •<br>12345678<br>Submit Refresh      | Type the password<br>if your router have<br>encryption | MSN Settings<br>DDNS Service Settings<br>Mail Service Settings<br>Fup Service Settings<br>Alarm Service Settings<br>PTZ Settings<br>Upgrade Device Firmware<br>Backup & Restore Settings                                                    |
| Share Key             | WPA2 Personal (AES)<br>12345678<br>Submit Refresh        | Type the password<br>if your router have<br>encryption | MSN Settings<br>DDNS Service Settings<br>Mail Service Settings<br>Flp Service Settings<br>Alarm Service Settings<br>Upgrade Device Firmmy<br>Upgrade Device Firmmy<br>Backup & Restore Settings<br>Restore Factory Settings                 |
| Share Key             | WPA2 Personal (AES)<br>12345678<br>Submit Refresh        | Type the password<br>if your router have<br>encryption | MSN Settings<br>DDNS Service Settings<br>Mail Service Settings<br>Fig Service Settings<br>PTZ Settings<br>Upgrade Device Firmware<br>Bachure Actions Settings<br>Resture Settings<br>Resture Settings                                       |
| Share Key             | WPA2 Personal (AES) •<br>12345578<br>Submit Refresh      | Type the password<br>if your router have<br>encryption | MSN Sertings<br>DDNS Service Settings<br>Mail Service Settings<br>Pip Service Settings<br>Alarm Service Settings<br>PTZ Settings<br>Upgrade Device Firmware<br>Bachug & Restore Settings<br>Restore Factory Settings<br>Rebot Device<br>Log |

3>You can unplug the network cable after you click the "submit", Please notice the the system will show that "The device is rebooting Please do not shutdown the power. Please waiting...30"

4>Then you can research the ip cam via the search tool.

#### 5. Access the IP Camera from the Internet

1>. User can access the IP Camera from the Internet, Enter WAN IP address + port number in the IE to access IP Camera. For example, Http:// 116.25.51. 115:8999

2>.You need to set DDNS if you use ADSL to surf the internet.

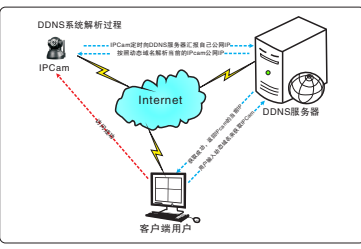

We already DDNS server. But you still can register a new DDNS at some DDNS website.

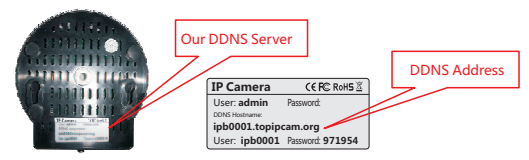

You just need to type the DDNS server on your browser. (such as http://ipb 0001.topipcam.org)Then you will see log on interface. You can manage the camera after you type the user name and password.

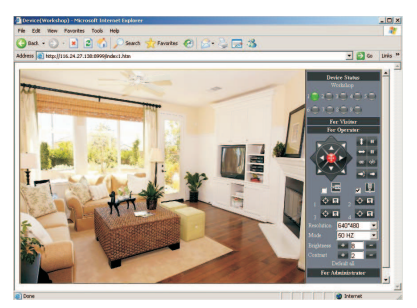

#### **6.IP CAMERA AND ROUTER Setting**

1>.The setting of ip camera

User can obain ip address automatic, the fault Port No. is 80, User name : admin, no password.

①Router's DHCP server.You just need to choose the Port No. from 1 to 65535

when the UPNP is on. Please notice that the Port No. can't be occupied by other device.

a. User can change the Port No. via the search tool

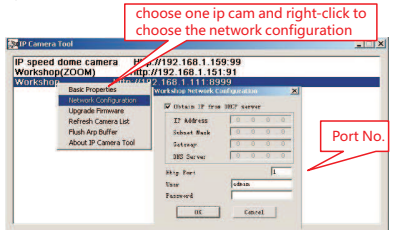

b. User can change the Port No. when you access the ip camera and find the "For Administrator" then click the "Basic Network Settings"

|                            | Basic Netw | ork Settings |  |
|----------------------------|------------|--------------|--|
| Obtain IP from DHCP Server | <b>N</b>   |              |  |
| Http Port                  | 8999       |              |  |
|                            | Submit     | Refresh      |  |

②.User need to set the ip address and Port No. in other condition.Besides, user need to use different ip address and Port No. if there are more than on ip cam.

a. User can change the ip address and Port No. via search tool.

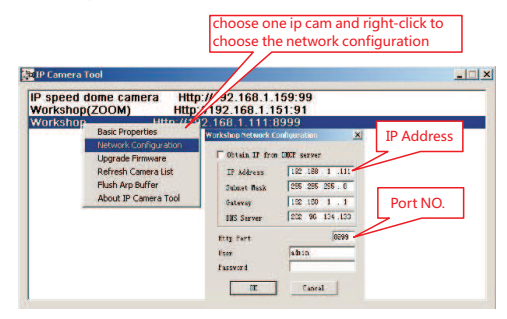

b. User can change the ip address and Port No. via the" **Basic Network Settings**"

|                            | and the second second second second second second second second second second second second second second second |             | Device Info              |
|----------------------------|----------------------------------------------------------------------------------------------------|-------------|--------------------------|
|                            | Basic Network Sett                                                                                               | ings        | Alias Settings           |
| Obtain IP from DHCP Server | F                                                                                                    |             | Date & Time Settings     |
| 1D A44                     | 103 109 1 111                                                                                                    |             | Users Settings           |
| IF FIGU                    | 102.100.1.111                                                                                                    | 10.1        | Multi-Device Settings    |
| Subnet Mask                | 256.255.255.0                                                                                                    | IP Address  | Basic Network Settings   |
| Gateway                    | 192.168.1.1                                                                                                    |             | Wireless Lan Settings    |
| DMS Same                   | 202 96 134 133                                                                                                   |             | UPnP Settings            |
| Disburg                    | 1202.00.104.100                                                                                                  |             | MSN Settings             |
| Http Port                  | 18999                                                                                                    |             | DDNS Service Settings    |
|                            | Submit Refre                                                                                                    | sh Port NO. | Mail Service Settings    |
|                            |                                                                                                    |             | Fip Service Settings     |
|                            |                                                                                                    |             | Alarm Service Settings   |
|                            |                                                                                                    |             | PTZ Settings             |
|                            |                                                                                                    |             | Upgrade Device Firmware  |
|                            |                                                                                                    |             | Backup & Restore Setting |
|                            |                                                                                                    |             | Restore Factory Settings |
|                            |                                                                                                    |             | Rehoot Device            |
|                            |                                                                                                    |             | 1                        |
|                            |                                                                                                    |             |                          |

2>.The setting of router. (Please refer to the manual if you are using TPLINK router)

a. User just need to make sure DHCP sever on when UPNP of your router is already on.

| TP-LIN                                         | IK.                                                           |                                 |
|------------------------------------------------|---------------------------------------------------------------|---------------------------------|
| Status<br>Quick Setup<br>QSS                   | UPnP                                                          |                                 |
| Network<br>Wireless<br>DHCP                    | Current UPnP Status: Enabled                                  | Disable                         |
| Forwarding Virtual Servers Port Triggering DMZ | Current UPnP Settings List<br>ID App Description External Por | t Protocol Internal Port IP Adı |
| - LiPoP<br>Security<br>Parental Control        | Refres                                                        | n                               |

b. User need to map the ip address and port by yourself via the Virtual server of your router when there is no UPNP Setting in your router.

| p it one by one | ve to map  | User ha            | Virtual Servers                         |   | Status<br>Quick Setup                                   |
|-----------------|------------|--------------------|-----------------------------------------|---|---------------------------------------------------------|
| p it one by one | ve to map  | User ha            | Virtual Servers                         |   | Quick Setup                                             |
| p it one by one | ve to map  | User ha            |                                         |   |                                                         |
| 1 1200 A.S. 10  |            |                    |                                         |   | QSS                                                     |
|                 | Destant    | -                  |                                         |   | Network                                                 |
| Status Mo       | Protocol   | IP Address         | ID Service Port                         |   | Aireless                                                |
| Enabled Mc      | ALL        | 192.168.1.110      | 1 8888                                  | 1 | онср                                                    |
| Enabled Mc      | ALL        | 192.168.1.111      | 2 8999                                  | 2 | Forwarding                                              |
|                 |            |                    |                                         |   |                                                         |
| lete All        | All Delete | Enable All Disable | Add New                                 |   | Port Triggering                                         |
|                 |            | 1993               | 10 - 10 - 10 - 10 - 10 - 10 - 10 - 10 - |   | - DMZ                                                   |
| e               | All C      | nable All Disable  | Add New                                 |   | - Virtual Servers<br>Port Triggering<br>- DMZ<br>- UPnP |

C. Multi-router setting:

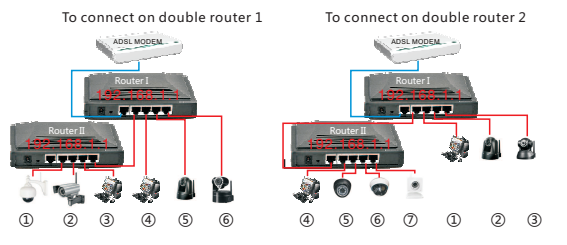

1 Tor the picture 1, the second router just be as concentrator. User just need to use as usual.

② For the picture 2, user need to make some settings on your router, Then you can access the ip cams (567), The routerII just like a computer, so the router is just as the computer (123), so user have to access the computer and ip cams (4567) via the router II. Because the WAN port of router connect with (123), LAN port of router connect with (367). So the gateway of (4567) are match with LAN port of router II.

#### Please refer to the setting of multi-router as shown below :

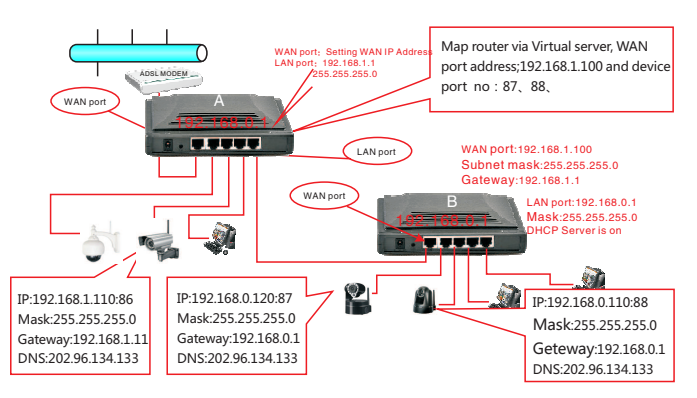

## 7. Aces sip camera via smartphone, IPAD and mobile equipment.

1>. User just need to type ip address on the browser on your device, Then you can access the camera.

For example, click safari browser on your ipad.

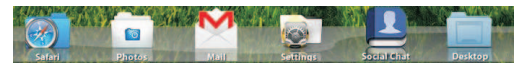

2>.Type the ip address, for example:(http://ipa0008.topipcam.org)

| IPadian 🗇 05:15:17 PM |     |      |    |    |    |      |          |                 |  |
|-----------------------|-----|------|----|----|----|------|----------|-----------------|--|
|                       |     | 2    |    | Z  | 14 | http | ://ipa00 | 08.topipcam.org |  |
| _                     | God | ogle | 1  |    |    |      |          |                 |  |
| +您                    | 网页  | 图片   | 视频 | 地图 | 新闻 | 购物   | Gmail    | 更多,             |  |

3>.Choose the way to log in according to your browser.

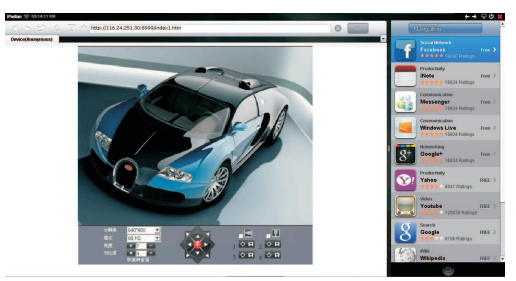

**Android system:** open your browser on your device, and type the ip address on it, such as http://ipa0008.topipcam.org, then you input the user name and password.

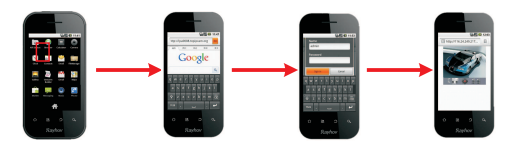

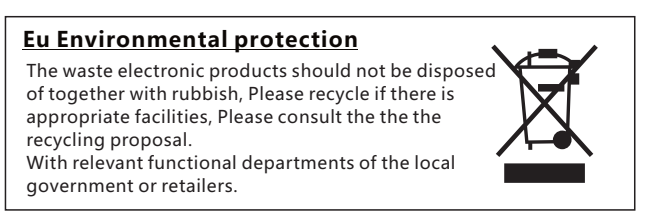